#### MANUAL PARA ACTIVAR EL CARRITO DE COMPRAS EN TU REGISTRO MODO VENDEDOR A UN CLIC

Un servicio ofrecido por la Cámara de Comercio de Manizales por Caldas

En este manual encontrarás los pasos que debes seguir para hacer tu registro en modo vendedor, con el que podrás vender directamente por la plataforma. Recuerda que para tener acceso a la Tienda Virtual – Modo Vendedor, además de diligenciar la información señalada en los Formularios de Registro, se debe tener la calidad de comerciante registrado ante la CCMPC con matrícula mercantil activa y renovada en el último año, es decir, el año en el que se haga el registro en www.aunclic.com.co y en cada año subsiguiente.

Como Vendedor además de hacer el registro en A un Clic, debes registrarte también en la Pasarela de Pagos de nuestro aliado DataPagos, quienes realizarán las gestiones para que puedas activar tus ventas no presenciales.

- 1. Ingresa a nuestra página web www.aunclic.com.co
- 2. Da clic en el botón ingreso y selecciona vendedor

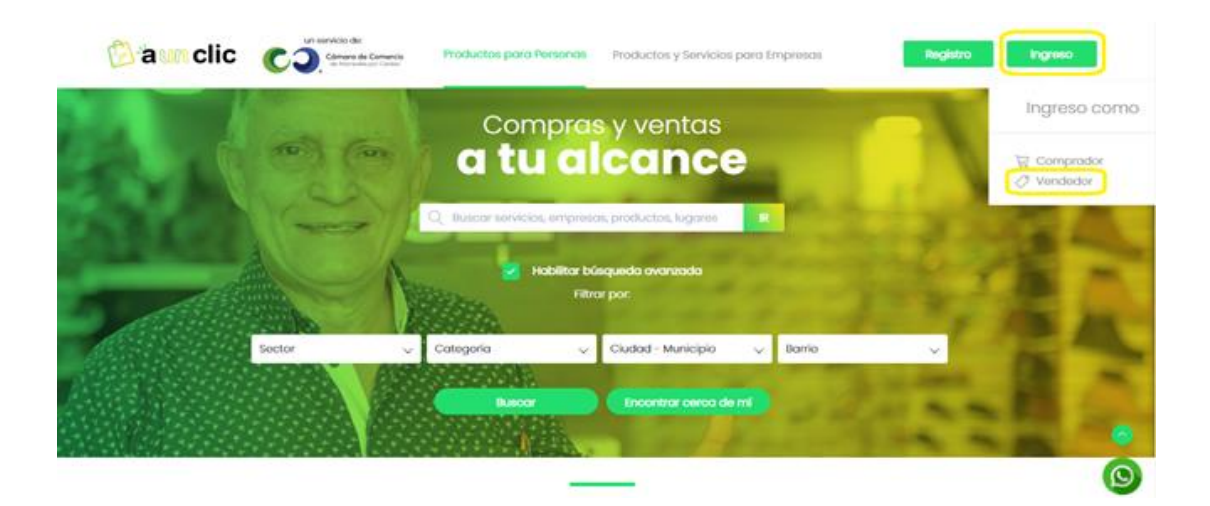

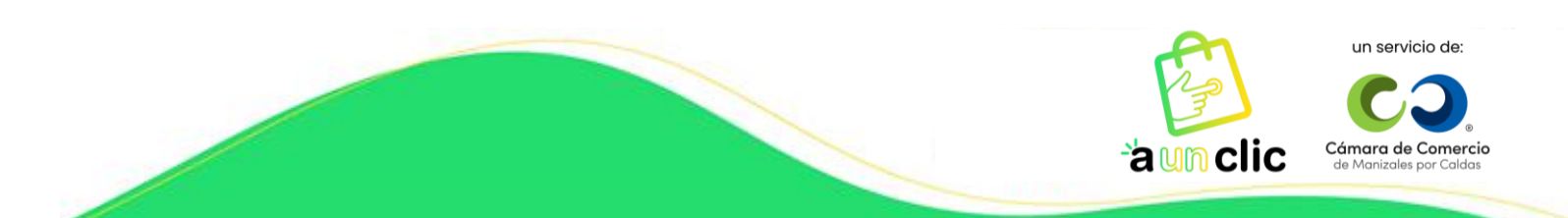

3. Al ingresar a tu cuenta despliega las opciones y selecciona pasarela de pagos.

| 🖄 'a un clic | un servicio de:<br>COO Comercia<br>en Mantenia por Catalas      | Productos para Personas Productos y Servicios para Empresas | A Mi cuenta                                              |
|--------------|-----------------------------------------------------------------|-------------------------------------------------------------|----------------------------------------------------------|
|              | ¡Bienvenid@                                                     | ☐ / Cuenta                                                  | ;Hola<br>Comarcio                                        |
|              |                                                                 | Ventas Ventas Ventas I Compras                              | ☆ Inicio<br>⑦ Mis Productos<br>몇 Mis Ventas<br>Comprador |
|              | Correo electrónico                                              | S Editar Cuenta                                             |                                                          |
|              | Eres Administrador de la<br>cuenta de esta entidad<br>comercial | Editor Registro de entidod                                  | Pasarela de pagos Editar Cuenta Salir de cuenta          |

4. Allí te aparecerá el siguiente recuadro, debes dar clic en el botón Activación de Datapagos.

| Pasarela de pagos                                                                                                    |  |  |  |  |  |
|----------------------------------------------------------------------------------------------------|--|--|--|--|--|
|                                                                                                    |  |  |  |  |  |
|                                                                                                    |  |  |  |  |  |
| Activa tu carrito de compras                                                                                                    |  |  |  |  |  |
| Para activar tu carrito de compras sigue los siguientes pasos:           1.         Haz tu registro aquí en A un Clic seleccionando modo vendedor.           2.         Activa tu canal de ventas virtuelos en superto Aliado Datapagos haciendo clic aquí: |  |  |  |  |  |
| <ol> <li>Activación de Datapagos</li> <li>Una vez Datapagos acepte tu solicitud, diligencia los datos de confirmación que enviaron<br/>a tu correo electrónico en la pestaña pasarela de pagos.</li> </ol>                                                  |  |  |  |  |  |
|                                                                                                    |  |  |  |  |  |

Medios de pago Diligencia aquí los datos de confirmación de Datapagos

5. Una vez des clic, automáticamente se abrirá una nueva ventana de DataPagos en la que podrás dar inicio al proceso de pre-inscripción para activar tu carrito de compras.

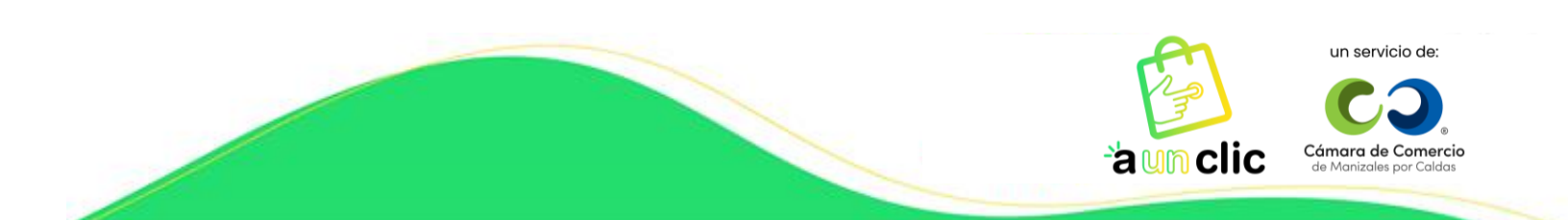

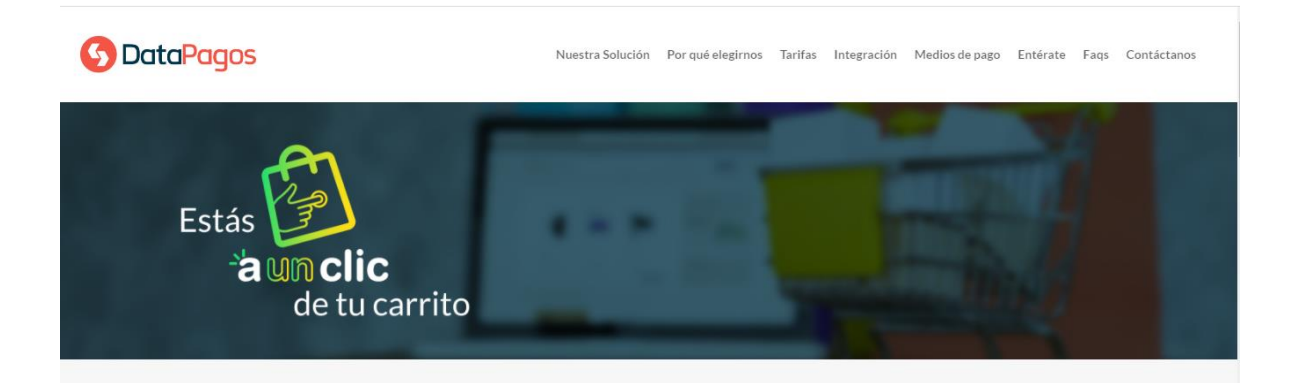

6. Comenzarás con el diligenciamiento del formulario el cual contiene 5 secciones con preguntas del comercio y representación legal, se sugiere tener al alcance el RUT, con fin de transferir los datos exactos. Todos los campos serán obligatorios para continuar exitosamente con el diligenciamiento. Das clic en **Siguiente**:

| 4                  | umenta tus ventas y fic                  | deliza a tus clientes con                                                                    | 2      |
|--------------------|------------------------------------------|----------------------------------------------------------------------------------------------|--------|
|                    |                                          | D DE CUENTA                                                                                  |        |
|                    | Identifica                               | ción del comercio                                                                            |        |
|                    | NIT                                      | Dígito de Venficación                                                                        |        |
|                    | Razón Social                             |                                                                                              |        |
|                    | Departamento de Operación<br>Señeccionio | Municipio de operación<br>Seleccione                                                         |        |
|                    |                                          | Siguente→                                                                                    |        |
| Vender<br>nunca ha | más El<br>pa<br>pía sido y               | dinero de tus ventas ingres<br>sarela de pagos 🕜 DatoPagos<br>uego es transferido a tu cuent | a a la |

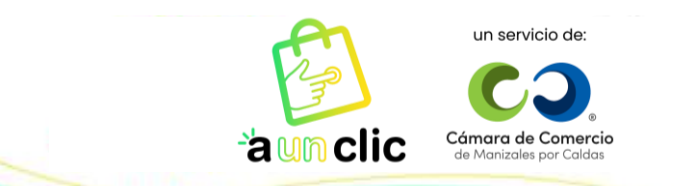

## Paso 1

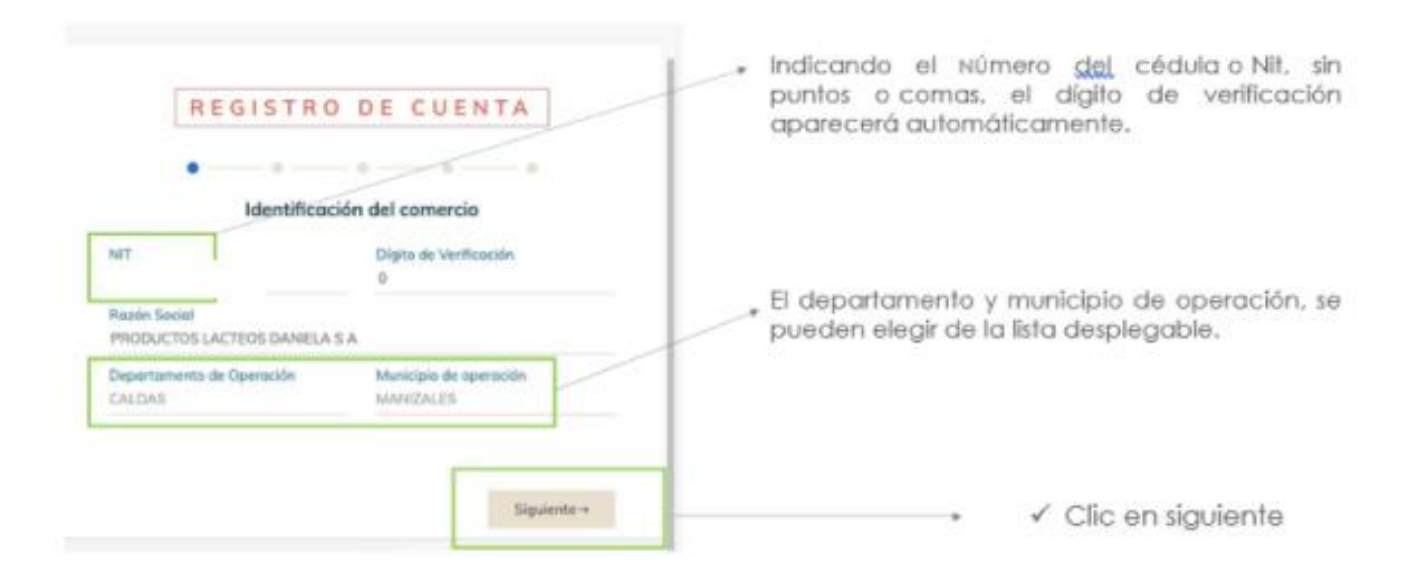

### Paso 2

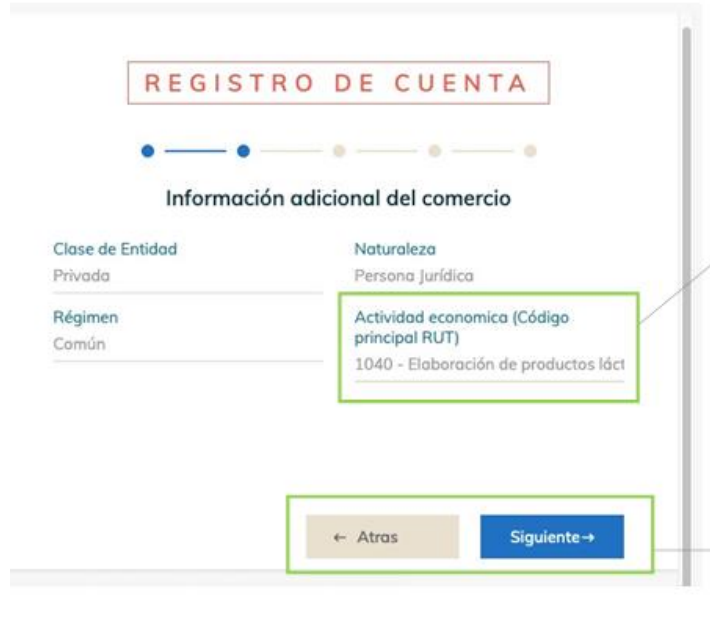

Los cuatro campos de esta sección, son listas desplegables, facilitando el diligenciamiento del comercio.

, La actividad económica, **se obtiene del RUT** en la parte de clasificación.

|            |                            | Activi    | dad económica           | 0         |                |      |
|------------|----------------------------|-----------|-------------------------|-----------|----------------|------|
|            | tividad principal          | ¢         | ti-iciad aricundaria    | 0         | tras activided | ies. |
| 46. Código | 47. Fecha inicio actividad | 48 Clidin | 48 Festa Aquivactivitat | 50 Cédipó | ÷ 1            | 2    |
| 1040       | 20020214                   |           |                         | 1000      | 1              |      |

La lista es larga, si la persona desea seleccionar. También tiene la posibilidad de escribirlo manualmente.

> ✓ Clic en siguiente para verificar la información suministrada en la sección anterior

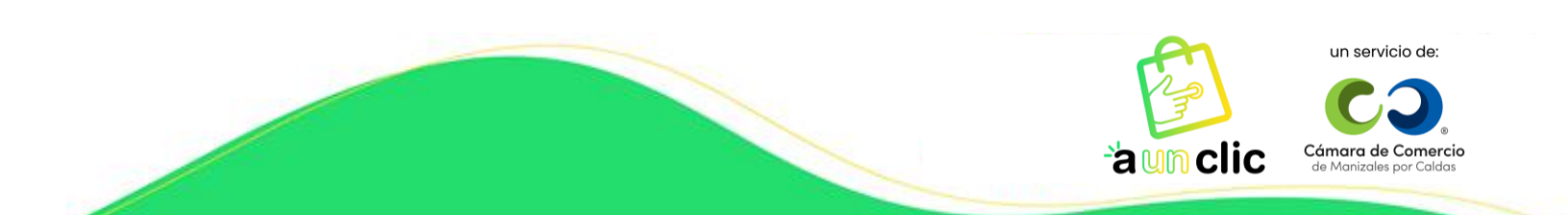

### Paso 3

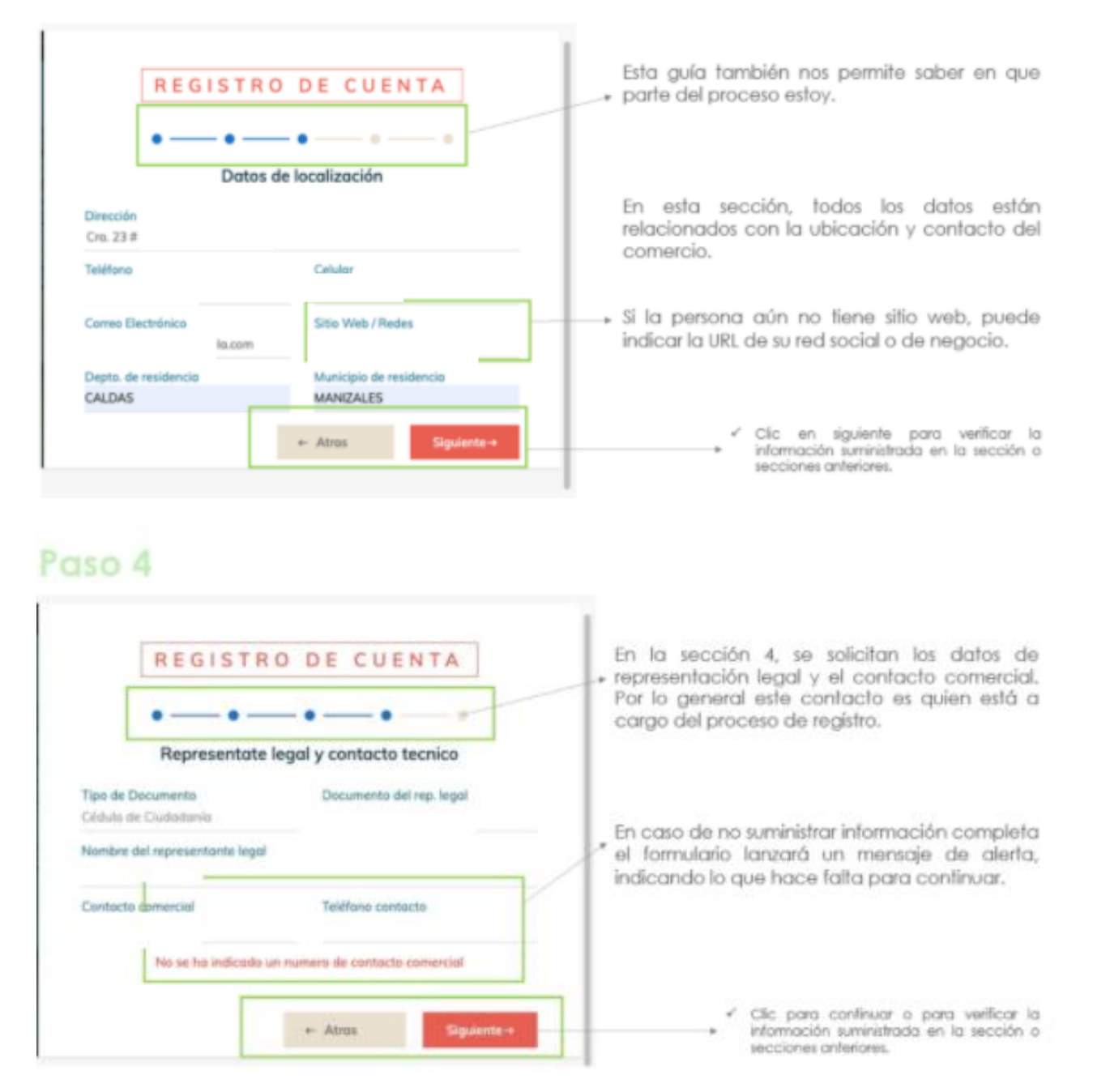

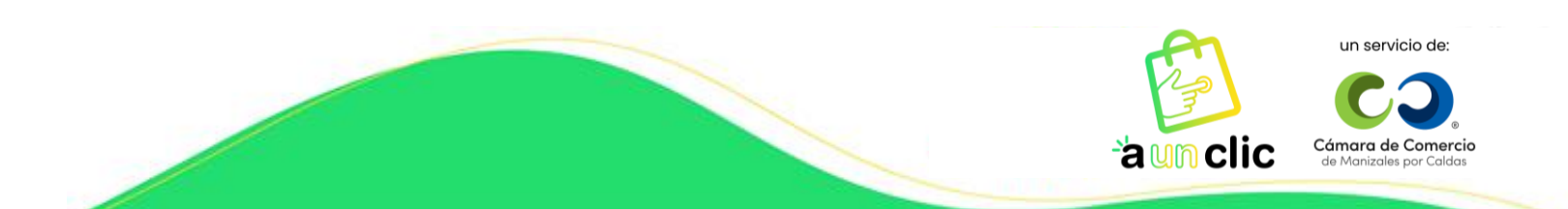

| aso 5                                                                                                    | ISTRO DE CUENTA                                                                                                    |                                                                                                    |
|----------------------------------------------------------------------------------------------------|----------------------------------------------------------------------------------------------------|----------------------------------------------------------------------------------------------------|
| e<br>Resumen y                                                                                                  | aceptación de Terminos y condiciones                                                                                    | La sección 5, es el resumen de la información<br>suministrada; los datos son modificables al<br>retroceder en las secciones.                                                                                                    |
| NIT<br>Marxizgia da<br>Operación<br>Neturaleza<br>Arphilitad<br>Economientes<br>Talateus<br>Casulor<br>Ideo Web | Resettin Social<br>Chicae die<br>Socialed<br>Religionan<br>Direcettin<br>Direcettin<br>Stactrichistra<br>Stactrichistra | En la parte final, una vez hayan sido leídos,<br>entendidos y aceptados los términos y<br>condiciones, se debe marcar la casilla de<br>aceptación. O Heinite y ocupte les Termine y Cardinines Termines y Cardinines Termines y Cardinines y Cardinines Termines y Cardinines Termines y Cardinines y Cardinine |
| Representations<br>legal<br>Solitons as<br>Caritable<br>C. As simple equivilar former                           | Connects<br>insertified<br>as y Conditions: 1<br>as Assoc. Registrate                                                   | Al pasar el cursor por la frase términos y<br>condiciones, esta cambia a color verde y lleva<br>al documento en una ventana nueva. Es<br>condicionante aceptar estos términos.                                                                                                    |

7. Una vez hayas culminado tu pre-inscripción, te aparecerá la siguiente información:

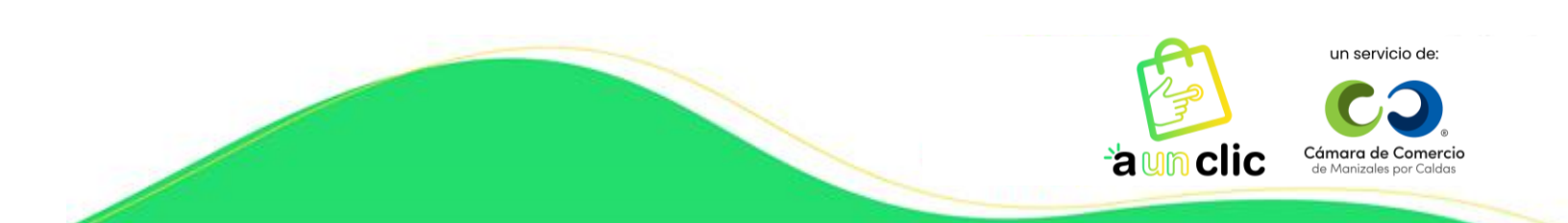

# B. Confirmación del Pre – registro en plataforma

Si el comercio completa los datos de este formulario, visualizará en pantalla la siguiente información:

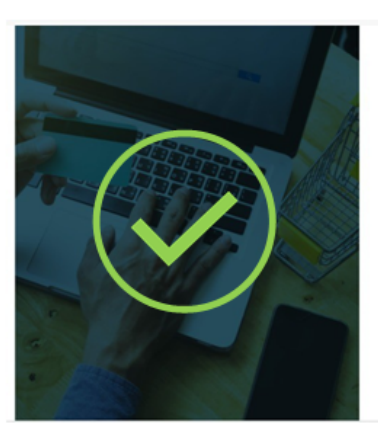

Has completado exitosamente el Pre-registro en la plataforma de Datapagos, y se te ha enviado un correo electrónico con los documentos a anexar a tu solicitud.

Favor validar la recepción de este correo, y seguir las indicaciones que allí mencionamos.

iPronto estarás disfrutando de tu pasarela de pagos!

Si el comercio ya está creado, se notificará con el siguiente mensaje en la parte superior del formulario

iEl comercio ya está registrado en la plataforma! Si requieres ayuda, puedes contactarnos a: <u>contacto@datapagos.com.co</u>. o al PBX: (6) 8934215

8. En tu correo electrónico encontrarás un correo de bienvenida y los pasos a seguir para finalizar tu proceso de inscripción:

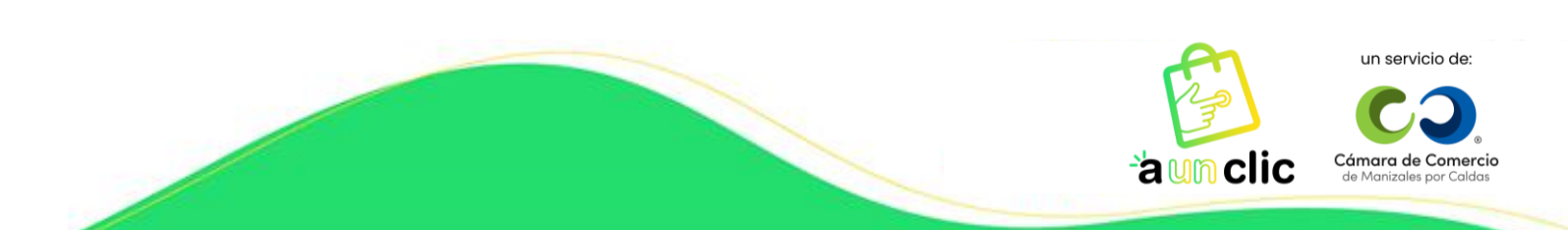

## C. Recepción de correo con mensaje de Bienvenida

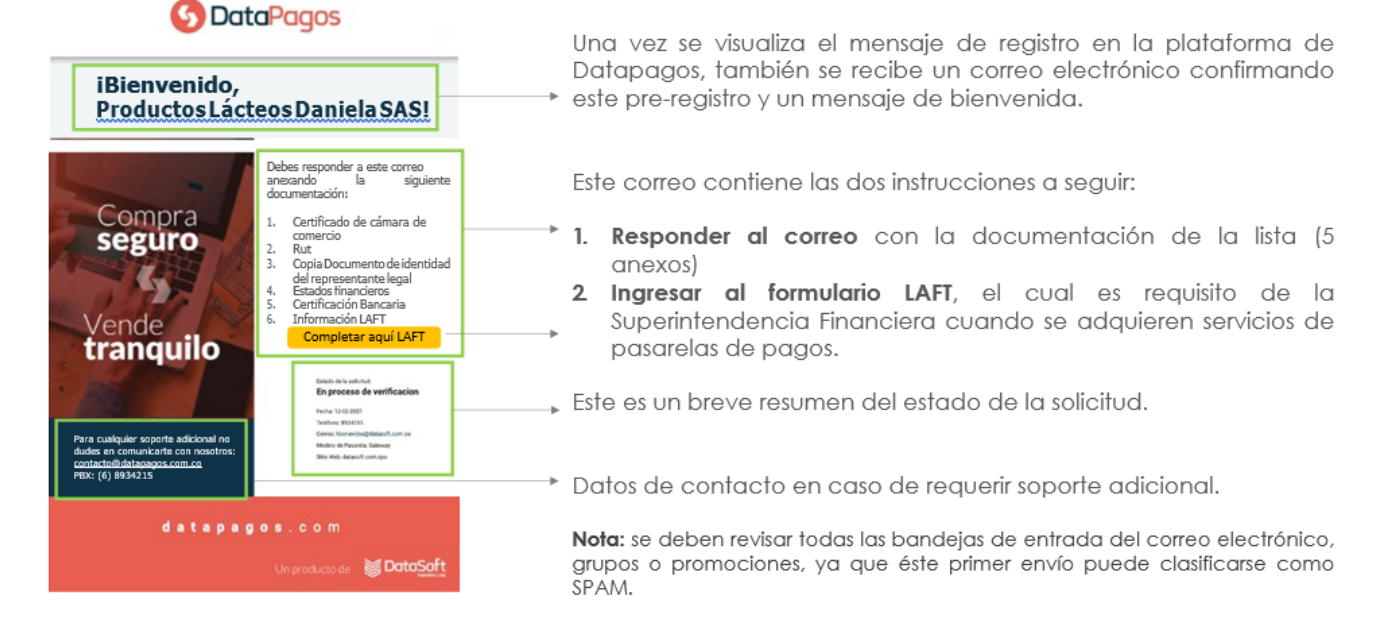

9. Para el envío de los documentos solicitados y el diligenciamiento de la información restante, debes tener en cuenta lo siguiente:

#### D. Envío de los documentos por parte del comercio

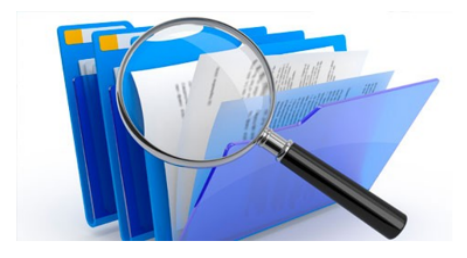

Estos documentos son los necesarios para la validación que realiza el personal especializado de Datapagos, en diferentes listas restrictivas:

- 1. Certificado de Cámara de Comercio (no mayor a 60 días)
- 2. Rut (debe coincidir con la actividad económica reportada)
- 3.Copia Documento de identidad del representante legal (Imagen Visible)
- 4. Estados financieros (Como mínimo del último año)
- 5. Certificación Bancaria (Cuenta en la que se realizarán los pagos)

Una vez se reciben los documentos, estos harán parte de la hoja de vida del comercio y serán custodiados por Datasoft Ingeniería Ltda.

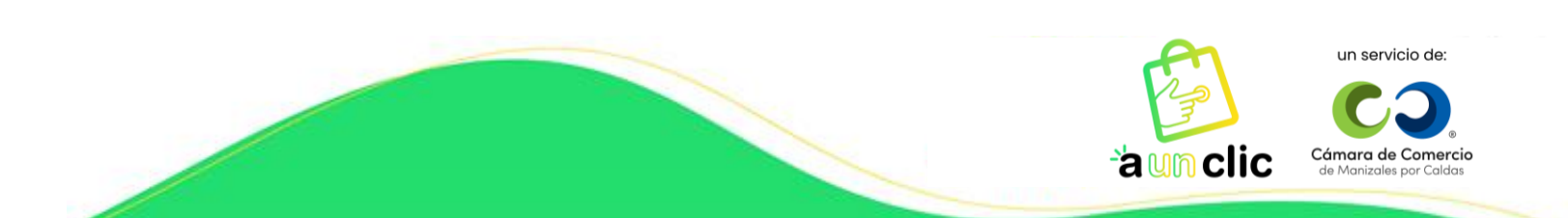

## E. Formulario LAFT

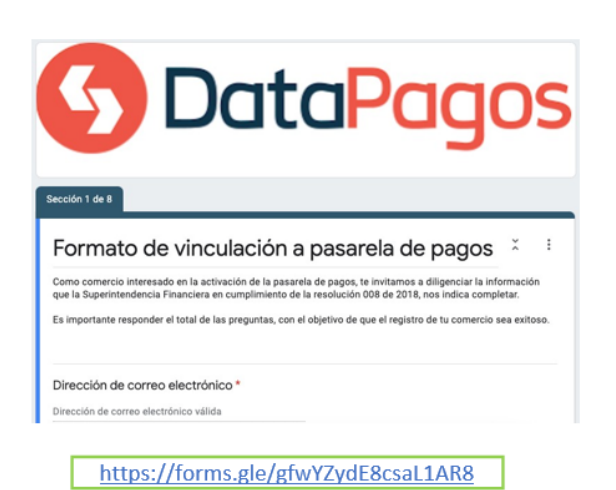

El formulario LAFT, es de carácter obligatorio y da cumplimiento a la circular 008 de 2018 de la superintendencia financiera.

Se debe completar en su totalidad y se empleará para la construcción del contrato.

De igual forma, en la parte final del formulario, se otorga autorización a Datasoft Ingeniería Ltda., para ser consultado en las diferentes listas restrictivas y se declara la fiabilidad de la información suministrada.

10. Una vez se ha validado la documentación con el formulario LAFT y se cuenta con la aceptación desde el área de validaciones de Datasoft Ingeniería Ltda., (2 días hábiles aproximadamente), se notifica nuevamente al comercio con un correo electrónico que contiene el resultado exitoso del proceso y se relacionan:

- Credenciales para activación del carritos de compras en A un Clic.
- Link del portal "A un Clic" para ingresar las anteriores credenciales.
- Contrato diligenciado para la firma.

- Link y credenciales de acceso al Panel de Datapagos para el monitoreo de las transacciones. https://panel.datapagos.com/

**Nota**: Antes de activar las credenciales en la plataforma de A un Clic, es necesario que el contrato firmado ya haya sido retornado vía correo electrónico a Datasoft.

11. Por último ingresa al portal de A un Clic y activa tus credenciales, le das clic a guardar y finalizar. Y listo, !Activación Completa!

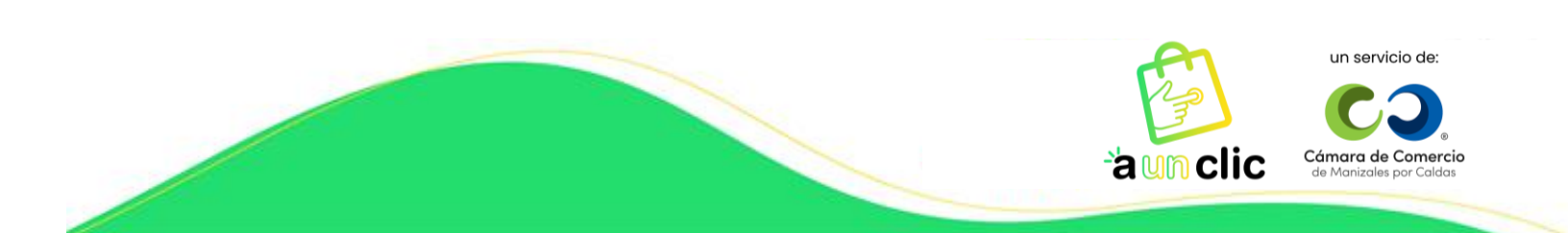

| Pasarela de pagos |
|-------------------|

Diligencia aquí los datos de confirmación que envió Datapagos a tu correo electrónico.

| API key<br>20200016     |                       |                    |  |
|-------------------------|-----------------------|--------------------|--|
| API Secret<br>900441798 | Servicio<br>900441798 | 1                  |  |
|                         | Cancelar Gu           | uardar y finalizar |  |
|                         | LIST                  | 0                  |  |

#### **NOTA IMPORTANTE:**

En cualquier momento puedes ingresar a la plataforma con el correo electrónico y la contraseña que hayas utilizado al realizar el registro, ya sea para editar o hacer actualizaciones sobre información de la empresa y así mismo, de productos; ingresando a la página <u>www.aunclic.com.co</u> y dando clic en el botón **Ingreso**.

Gracias por querer hacer parte de nuestra comunidad virtual A un Clic.

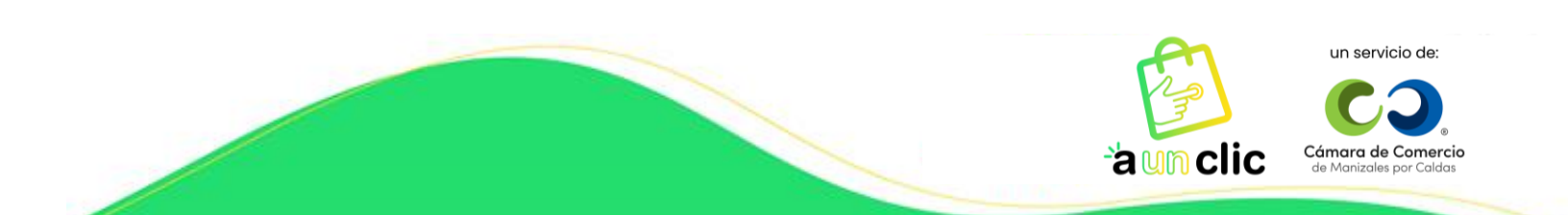